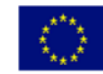

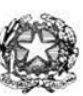

 Via XX settembre n° 229, 07041 Alghero - Cod. Mecc. SSIS027005, cod. Fiscale 92128480909 - tel. 079 984848 fax 079 984414

 Sito Web: www.liceoalghero.edu.it
 e-mail: SSIS027005@istruzione.it

 PEC: SSIS027005@pec.istruzione.it

Sedi Associate: Liceo Scientifico "Enrico Fermi" - Liceo Classico "Giuseppe Manno" - Liceo Artistico "Francesco Costantino"

#### Circolare n. 75

I.I.S. - "E. FERMI" - ALGHERO Prot. 0017501 del 07/12/2020 (Uscita) Alghero 07 dicembre 2020

Al personale Docente

Alla DSGA Al Sito WEB A SCUOLANEXT

**Oggetto: Convocazione Assemblea Sindacale del 10-12-2020** – (con indicazioni operative per effettuare la domanda di adesione alla riunione sindacale da ARGO SCUOLANEXT da PC (www.portalearqo.it))

Si comunica che la

La Cisl Scuola di Sassari e di Olbia-Tempio indicono un'assemblea sindacale in orario di servizio in videoconferenza il giorno giovedì 10 dicembre 2020.

Considerato che l'inizio delle attività didattiche non è uguale in tutte le istituzioni scolastiche si comunica quanto segue:

- prime due ore di servizio (08.00-10.00 ovvero 08.15-10.15 ovvero 08.30-10.30) rivolte ai docenti e al personale ATA della scuola dell'<u>infanzia e primaria</u>;
- ultime due ore di servizio (11.30-13.30 ovvero 11.45-13.45 ovvero 12.00-14.00) rivolte ai docenti e al personale ATA della <u>scuola</u> <u>secondaria di primo e secondo grado</u>

Il personale interessato è invitato a presentare domanda di partecipazione entro le ore 12:00 del 09/12/2020 seguendo le indicazioni operative di seguito riportate; si precisa che la mancata comunicazione nei tempi e con le modalità previste comporta la non partecipazione all'assemblea.

Si allega la comunicazione della CISL

Il Dirigente Scolastico *Mario Peretto* 

Documento firmato digitalmente ai sensi del C.A.D. e disposizioni ad esso connessi

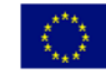

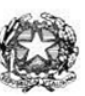

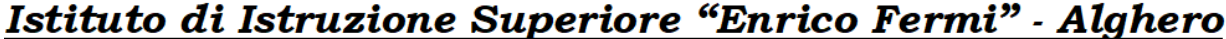

Via XX settembre n° 229, 07041 Alghero - Cod. Mecc. SSIS027005, cod. Fiscale 92128480909 - tel. 079 984848 fax 079 984414 Sito Web: www.liceoalghero.edu.it e-mail: SSIS027005@istruzione.it PEC: SSIS027005@pec.istruzione.it

Sedi Associate: Liceo Scientifico "Enrico Fermi" - Liceo Classico "Giuseppe Manno" - Liceo Artistico "Francesco Costantino"

#### Procedure operative:

- Aprire il brower internet preferibilmente Mozilla (internet explorer, chrome, etc.) N.B. QUALORA NON SI RIUSCISSE A VISUALIZZARE LE RICHIESTE UTILIZZARE MOZILLA COME BROWSER.
   Digitare <u>www.portaleargo.it</u> e selezionare l'applicazione SCUOLANEXT, per entrare direttamente nella pagina di login: <u>https://www.portaleargo.it/argoweb/scuolanext/common/login\_form.jsp#</u>
- 2) Collegarsi con le proprie credenziali
- 3) Una volta entrati nella propria area riservata selezionare la voce a sinistra "DATI DI SERVIZIO E CONTABILI"
- 4) Selezionare l'icona col simbolo in cui compare la chiocciola (@) rossa:

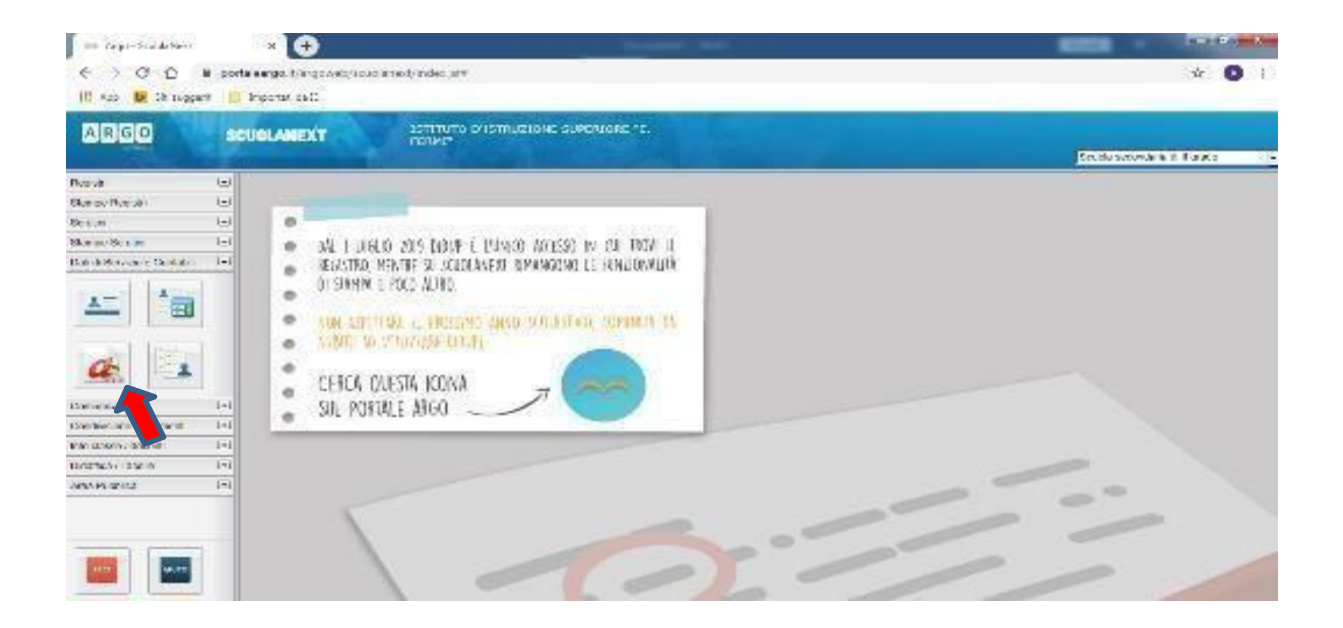

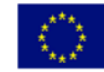

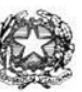

Via XX settembre n° 229, 07041 Alghero - Cod. Mecc. SSIS027005, cod. Fiscale 92128480909 - tel. 079 984848 fax 079 984414 **Sito Web:** www.liceoalghero.edu.it **e-mail:** SSIS027005@istruzione.it **PEC:** SSIS027005@pec.istruzione.it

Sedi Associate: Liceo Scientifico "Enrico Fermi" - Liceo Classico "Giuseppe Manno" - Liceo Artistico "Francesco Costantino"

5) Si visualizzerà la seguente schermata. Per effettuare una nuova richiesta di congedo bisognerà premere sul pulsante bianco e verde in alto a destra con scritto "NUOVA RICHIESTA"

| 📕 🚥 Argo - ScuolaNext        | × 🕀                                               |                   | Second A                             |                 | _                      | — D X               |  |
|------------------------------|---------------------------------------------------|-------------------|--------------------------------------|-----------------|------------------------|---------------------|--|
| ← → C ① ③ po                 | rtaleargo.it/argowe                               | o/scuolanext/inde | kjsf#                                |                 |                        | ☆ 🚺 i               |  |
| 🔢 App 📴 Siti suggeriti       | _ Importati da IE                                 |                   |                                      |                 |                        |                     |  |
| ARGO S                       | CUOLANEXT                                         | ISTIT             | UTO D'ISTRUZIONE SUPERIORE "E.<br>I" |                 | Scuola sec             | ondaria di Il grado |  |
| Registri 💌                   | Personale                                         |                   |                                      |                 |                        | ×                   |  |
| Stampe Registri              | ARGO ISTITUTO D'ISTRUZIONE SUPERIORE - "E. FERMI" |                   |                                      |                 | PERSONALE V. 1.9.1 (?) |                     |  |
| Stampe Scrutini              | -                                                 |                   |                                      |                 |                        |                     |  |
| Dati di Servizio e Contabili |                                                   |                   |                                      |                 | C                      |                     |  |
| <u>x-</u>                    | Gestio                                            | ne Richies        | ita                                  |                 | CNU                    |                     |  |
|                              |                                                   |                   |                                      | Dal: 01/09/2019 | Al: 31/08/2            | 020 B               |  |
| Comunicazioni                | Data inizio                                       | Data fine         | Tipologia                            |                 | Stato                  | Azioni              |  |
| Condivisione Documenti       |                                                   |                   |                                      |                 |                        |                     |  |
| Info classe / docenti        |                                                   |                   |                                      |                 |                        |                     |  |
| Didattica / Tabelle          |                                                   |                   |                                      |                 |                        |                     |  |
|                              |                                                   |                   | 000                                  |                 |                        |                     |  |
| ESCI AIUTO                   |                                                   | Pagina 1 di       |                                      |                 |                        | Mostrati 1 - 3 di 3 |  |

6) Dal Menu a tendina, indicato con la freccia rossa, selezionare "ORARIA"

| Argo - ScuolaNext                                                                                              | ×                   | +                                                  |           |                       |                                      |
|----------------------------------------------------------------------------------------------------|---------------------|----------------------------------------------------|-----------|-----------------------|--------------------------------------|
| ← → ⊂ ŵ                                                                                                    |                     | Key https://www.portaleargo.it/argoweb/scuolanext/ | 67% … 🗵 🕁 | Q, Cerca              | III\ 🗉 🗊 🐨 🗏 =                       |
| ARGO                                                                                                    | CUOLANEXT           | ISTITUTO D'ISTRUZIONE SUPERIORE "E.<br>FERMI"      |           |                       | Scuola secondaria di Il grado        |
| Registri (*)<br>Stampe Registri (*)<br>Scrutini (*)<br>Stampe Scrutini (*)<br>Dati di Servizio e Contabili (*) | Personale           | ISTITUTO D'ISTRUZIONE SUPERIORE - "E. FERMI"       |           |                       | PERSONALE V. 1.10.1 ()               |
| <u>*</u> *                                                                                                    | Tipi Rich           | hiesta                                             |           | Giornaliera<br>Oraria | cerca per descrizione     Q          |
| Comunicazioni 📼                                                                                                | Descrizione         |                                                    |           | Giornaliera           | Azioni                               |
| Info classe / docenti                                                                                          | Assenza per gravi p | patologie                                          |           |                       | Seleziona                            |
| Didattica / Tabelle                                                                                            | Assenza per infortu | tunio sul lavoro                                   |           |                       | Seleziona                            |
|                                                                                                    | Assenza per malatt  | ttia                                               |           |                       | Seleziona                            |
|                                                                                                    | Assenza per malatt  | ttia dovuta a causa di servizio                    |           |                       | Seleziona                            |
|                                                                                                    | Congedo parentale   | e D.L.80/2015 - (0-6 anni del figlio)              |           |                       | Seleziona                            |
|                                                                                                    | Congedo parentale   | e D.L.80/2015 - (6-12 anni del figlio)             |           |                       | Seleziona                            |
|                                                                                                    | Connecto por mator  | anti-adal fields for a same sum if lufted          |           |                       | Refinsionan<br>Mostrati 1 - 14 di 14 |
| AIUTO                                                                                                    | <                   |                                                    |           |                       | >                                    |

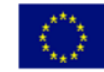

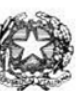

Via XX settembre n° 229, 07041 Alghero - Cod. Mecc. SSIS027005, cod. Fiscale 92128480909 - tel. 079 984848 fax 079 984414 Sito Web: www.liceoalghero.edu.it e-mail: SSIS027005@istruzione.it PEC: SSIS027005@pec.istruzione.it

Sedi Associate: Liceo Scientifico "Enrico Fermi" - Liceo Classico "Giuseppe Manno" - Liceo Artistico "Francesco Costantino"

7) Dall'elenco che compare in basso selezionare "Partecipazione ad assemblea sindacale", premendo il pulsante bianco e verde indicato dalla freccia rossa in figura.

| × +                                                     |                 |                                  |
|---------------------------------------------------------|-----------------|----------------------------------|
| C 🕼 💿 🔬 🛱 https://www.portaleargo.it/argoweb/scuolanext |                 | R Cerca 🛛 🕅 😨 🧕                  |
| ISTITUTO D'ISTRUZIONE SUPERIORE "E.<br>FERMI"           |                 |                                  |
|                                                         |                 | Scuola secondaria di Il grad     |
| ISTITUTO D'ISTRUZIONE SUPERIORE - "E. FERMI"            |                 | PERSONALE V. 1 10.1 (2)          |
| -                                                       |                 | (mark)                           |
| Richiesta                                               |                 | Indietto                         |
|                                                         | Tipo:           | Oraria v cerca per descritione Q |
| se .                                                    |                 | Azioni                           |
| ria visita metira                                       |                 | Seletiona                        |
| Ta tipla mosta                                          |                 |                                  |
| une ad assemblea sindacale                              |                 | Seleziona                        |
| reve.                                                   |                 | Seleziona                        |
|                                                         |                 |                                  |
| Pagina 1 dí 1 🚫 🛞 🕐                                     |                 | Mostrail 1-3di 3                 |
| Pa                                                      | gina 1 di 🚫 🛞 🕐 | gina 1 d1 0 0 0 0                |

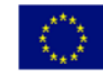

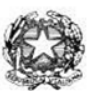

Via XX settembre n° 229, 07041 Alghero - Cod. Mecc. SSIS027005, cod. Fiscale 92128480909 - tel. 079 984848 fax 079 984414 Sito Web: www.liceoalghero.edu.it e-mail: SSIS027005@istruzione.it PEC: SSIS027005@pec.istruzione.it

Sedi Associate: Liceo Scientifico "Enrico Fermi" - Liceo Classico "Giuseppe Manno" - Liceo Artistico "Francesco Costantino"

8) Compilare obbligatoriamente i campi contrassegnati con asterisco e premere il pulsante "SALVA" (indicato dalla freccia azzurra) e poi "INOLTRA" (indicato dalla freccia rossa)

| 🝓 Argo - ScuolaNext          | - Mozilla Firefox                                                                                                    | - 0 X                                  |
|------------------------------|----------------------------------------------------------------------------------------------------|----------------------------------------|
| 🚥 Argo - ScuolaNe            | xt × +                                                                                                    |                                        |
| (←) → ℃ (d                   | 🕅 🕼 🛱 https://www.portaleargo.it/argoweb/scuolanext. 🖅 🚥 😇 🏠 🔍 Cerca                                                                                                    | II\ 🗉 🗊 😨 🗏                            |
| ARGO                         | SCUOLANEXT ISTITUTO D'ISTRUZIONE SUPERIORE "E.<br>FERM"                                                                                                    | South according of B. ande             |
| Registri                     | Personale                                                                                                    | actiona secondaria di fi pado          |
| Stampe Registri              | I A R CO ISTITUTO D'ISTRUZIONE SUPERIORE - "E. FERMI"                                                                                                    | PE NALE V 1 10 1 (2)                   |
| Scrutini                     |                                                                                                    |                                        |
| Stampe Scrutini              |                                                                                                    |                                        |
| Dati di Servizio e Contabili | Nuovo richiesta                                                                                                    | (Indietro) (Salva) (Inoitra) (Annulla) |
| A.                           | Nuova neinesta                                                                                                    | 0000                                   |
| <u> </u>                     | Partecinazione ad assemblea sindacale                                                                                                    |                                        |
|                              |                                                                                                    |                                        |
| a in                         |                                                                                                    |                                        |
|                              | Data:" Ora finizio:" Ora fine:"                                                                                                    | _                                      |
| Comunicazioni                |                                                                                                    |                                        |
| Condivisione Documenti       | al Mail: Cellulare:                                                                                                    |                                        |
| Info classe / docenti        |                                                                                                    |                                        |
| Didattica / Tabelle          |                                                                                                    |                                        |
| Area Pubblica                | Note richiedente:                                                                                                    |                                        |
|                              |                                                                                                    |                                        |
|                              |                                                                                                    |                                        |
|                              |                                                                                                    |                                        |
|                              | ( termina ) ( termina ) ( term |                                        |
|                              |                                                                                                    |                                        |
|                              | Nome File Aziani                                                                                                    |                                        |
|                              | 2.000 (100) (100)  |                                        |
|                              | Per allegare file occorre prima salvare la richiesta.                                                                                                    |                                        |
|                              |                                                                                                    |                                        |
|                              |                                                                                                    | ~                                      |
| ANUTO                        | c                                                                                                    | >                                      |
|                              |                                                                                                    |                                        |

In tale modo la richiesta di adesione alla riunione sindacale risulta inoltrata alla scuola.